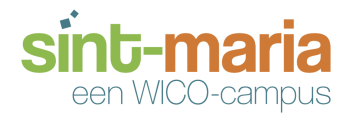

Maak boeiende interactieve oefeningen in enkele minuten. Kies uit werkbladen, simulaties, games en nog veel meer.. Bookwidgets kan gebruikt worden in de klaslokalen, elektronische leerplatformen en multi-touch-books.

<u>Bookwidgets</u> is/was eigenlijk ontwikkeld om vooral met de <u>iPad</u> te gebruiken. Je zal in deze handleiding zien dat een aantal widgets hun rendement in iBooks halen.

Dat neemt niet weg om Bookwidgets toch in te zetten om

- digitale toetsen af te nemen;
- te remediëren;
- · leerlingen hun leerbereidheid te verhogen;
- ....

Veel plezier met deze handleiding. Mocht je nadien nog vragen hebben, <u>contacteer</u> me gerust via e-mail.

# 1. BookWidgets

Dit is de officiële website van Bookwidgets. Als leerkracht dien je notie te hebben van de Engelse taal. Voor je leerlingen is dit minder belangrijk aangezien je de oefeningen in eender welke taal kan zetten. Grasduin zeker eens in de informatie die hier staat. Wat ik je sterk aanraad is het verhaal van collega François Hanton, leerkracht Frans van Sint-Jozef Sint-Pieter uit Blankenberge eens te beluisteren (Engelse versie).

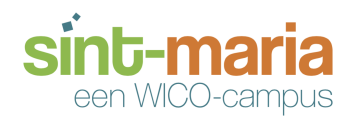

## **Creatief met Bookwidgets**

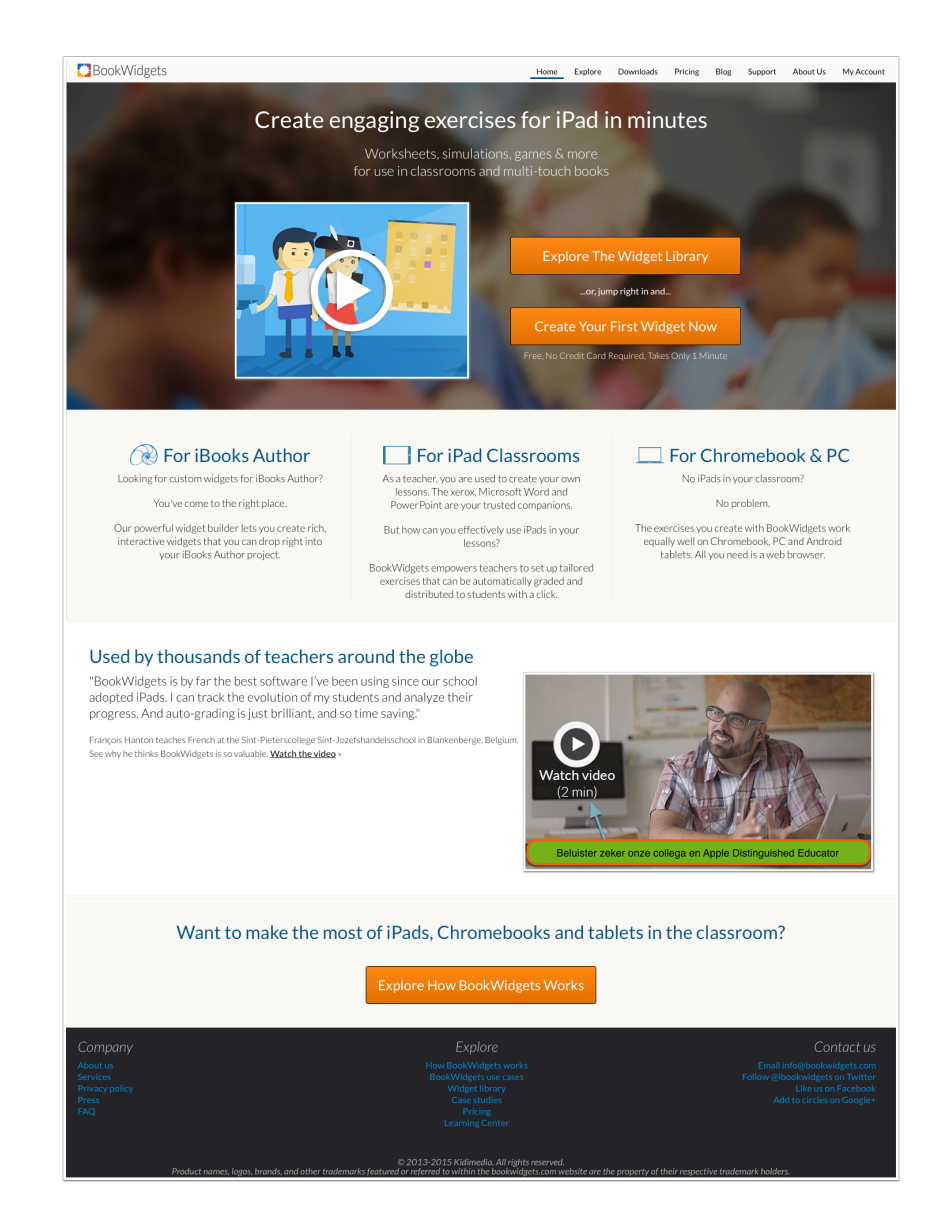

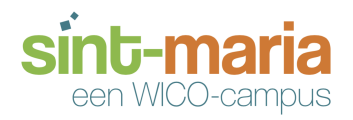

### 1.1. Bookwidgets: downloaden

Bookwidgets is beschikbaar voor "bijna" alle platformen en operating systems. Klik op de bijhorende knop om de app of software te downloaden (1-3) of een webapplicatie te openen (4-5). Wil je de makers informeren dat je een bepaald platform mist? Klik dan op de link (6) om een bericht te sturen.

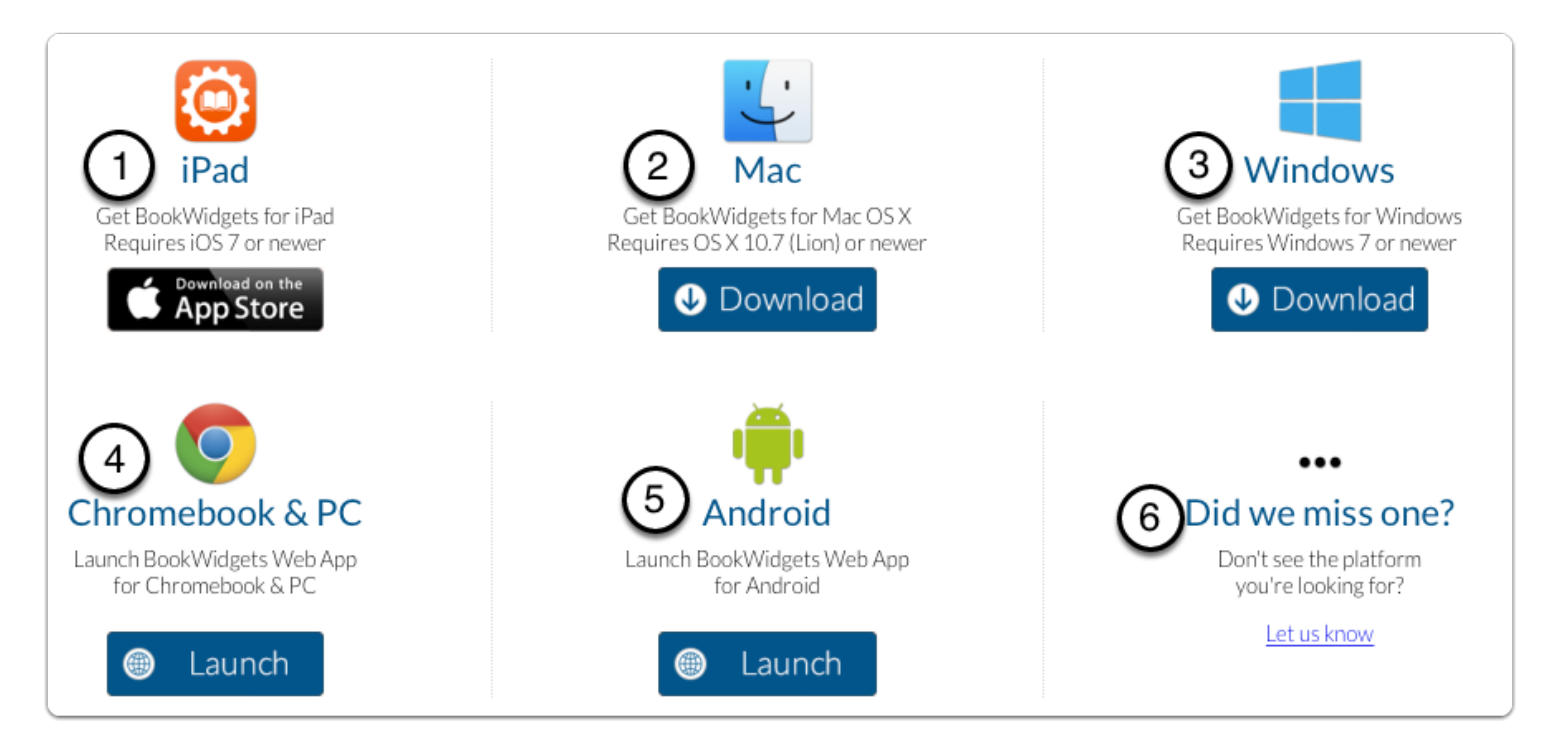

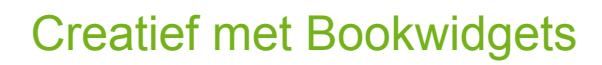

### 1.2. Bookwidgets: kostprijs

nt-maria

een WICO-campus

S

Een account op Bookwidgets is gratis, voor 30 dagen. Tijdens deze proefperiode heb je **ALLE** functionaliteiten. Nadien kan je enkel nog werken met de widgets die je reeds hebt gemaakt. Er zijn drie mogelijkheden: een gratis plan (1), een individueel plan (2) of een abonnement per school (3).

|                             | 1 Free<br>\$0                 | 2 Teacher<br>\$49/year                                    | 3 School<br>\$50 per teacher<br>(and below)                                  | <b>Publisher</b><br>\$ 199 /year            | Publisher Pro<br>Contact us  |
|-----------------------------|-------------------------------|-----------------------------------------------------------|------------------------------------------------------------------------------|---------------------------------------------|------------------------------|
| Max number of users 0       | 1                             | 1                                                         | Custom                                                                       | 1                                           | Custom                       |
| Collect student work 0      | •                             | •                                                         | •                                                                            | •                                           | •                            |
| View / grade student work ® | •                             | •                                                         | •                                                                            | •                                           | •                            |
| Reporting 0                 | Email, PDF, CSV               | Email, PDF, CSV                                           | Email, PDF, CSV,<br>Advanced                                                 | Email, PDF, CSV,<br>Advanced                | Email, PDF, CSV,<br>Advanced |
| Create your own widgets 0   |                               | Unlimited                                                 | Unlimited                                                                    | Unlimited                                   | Unlimited                    |
| Distribute widgets 0        |                               | Unlimited                                                 | Unlimited                                                                    | Unlimited                                   | Unlimited                    |
| Unbranded 0                 |                               |                                                           | •                                                                            | •                                           | •                            |
| Customize widget design 0   |                               |                                                           | •                                                                            |                                             | •                            |
|                             | Sign Up                       | Buy Now                                                   | Show Prices                                                                  | Buy Now                                     | Contact Us                   |
| 4                           | Start My 30-Day Free<br>Trial | We offer a free, no risk, 30<br>Create as many widgets as | D-day trial, with no credit card re<br>s you like, try it out in your classr | quired.<br>oom and contact us if you need a | iny support!                 |

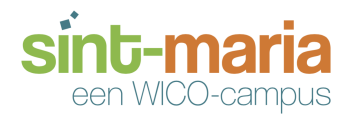

## 1.3. Bookwidgets: inloggen

Op deze pagina kan je naar je account gaan. Geef je gebruikersnaam (1) en paswoord (2) in. Mocht je nog geen account hebben, klik op (3) sign up. Vergeet je account ook niet te activeren door op de link te klikken in het e-mailtje dat je ontvangt na registratie. Mocht je deze niet meer hebben, stuur dan een nieuwe (4) activatie e-mail.

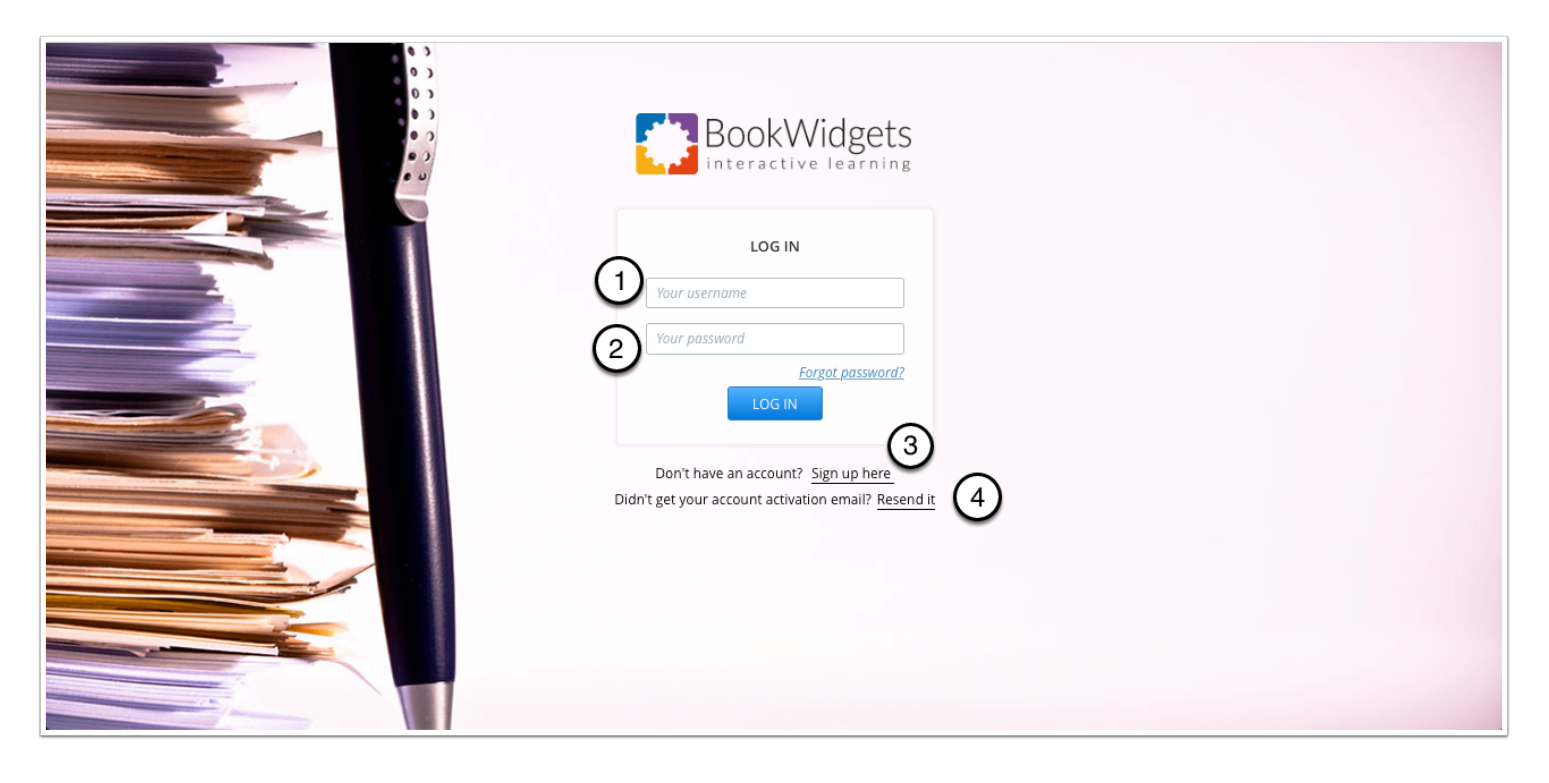

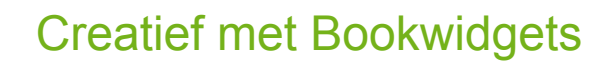

### 1.4. Bookwidgets: account

een WICO-campus

Wanneer je ingelogd bent, kom je hier terecht. Zolang je geen widgets hebt gemaakt, ziet je scherm er zo uit.

- 1. Via de knop widgets ga je naar je oefeningen.
- 2. Hier kan je een aantal voorbeelden per widget bekijken? Voor beginners zeker een aanrader.
- 3. Hebben je studenten hun antwoorden ingezonden? Dan kan je deze hier bekijken.
- 4. Heb je een enquête afgenomen, deze staan onder deze rubriek zodat je ze niet moet gaan zoeken tussen de oefeningen.
- 5. De antwoorden op snelle vragen op het einde van een les worden hier opgeslagen.
- 6. In je account kan je het paswoord aanpassen en opgeven waar je de antwoorden wenst te ontvangen.
- 7. Bij het plan kan je, zeker tijdens de proefperiode, kijken hoeveel dagen je nog hebt.

|            |                       |                                    |                                   |                                 |           | , is count bettings |  |
|------------|-----------------------|------------------------------------|-----------------------------------|---------------------------------|-----------|---------------------|--|
|            | Home                  |                                    |                                   |                                 |           |                     |  |
| A Home     | ~                     |                                    |                                   |                                 |           |                     |  |
| 🔅 Widgets  | <b>1</b> Recent Stude | ent Work                           |                                   |                                 |           |                     |  |
| Sexamples  |                       | ot work has been submitted to your | account vet                       |                                 |           |                     |  |
| Student 3  | Check out this video  | o to learn how you can use BookWic | lgets to collect student work, so | o you can evaluate, comment and | grade it: |                     |  |
| Survey 4   |                       |                                    |                                   |                                 |           |                     |  |
| \$ My Plan | 5                     |                                    |                                   |                                 |           |                     |  |
| Ċ          | Your Most Re          | ecent Widgets                      |                                   |                                 |           |                     |  |
|            | Name                  | Shortcode                          | Туре                              | Created                         | Last Save |                     |  |
|            |                       |                                    | No                                | widgets created (yet)           |           |                     |  |
|            |                       |                                    |                                   |                                 |           |                     |  |

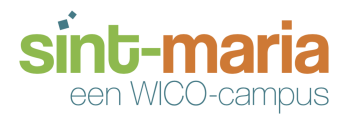

# 2. Widgets: inleiding

Het aantal diverse widgets is legio. Op de volgende pagina's geven we een korte omschrijving van elke widget.

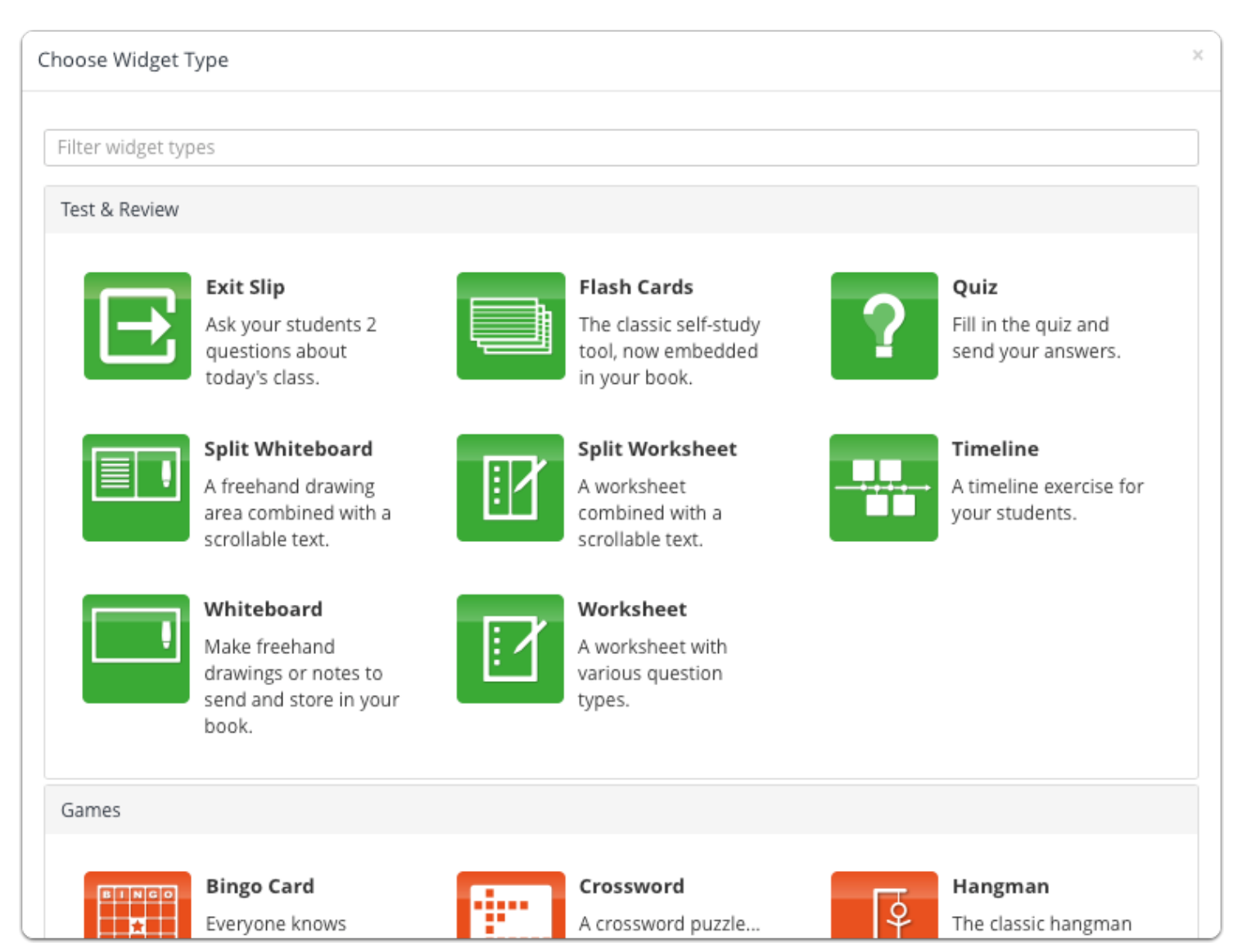

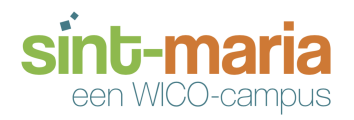

# 2.1 Widgets: test & beoordeling

Met deze widgets kan je toetsen en remediëringsoefenigen maken.

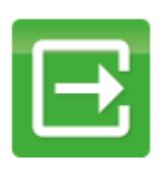

Exit Slip Ask your students 2 questions about today's class.

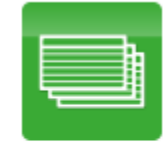

The classic self-study tool, now embedded in your book.

Flash Cards

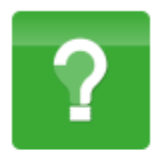

Quiz Fill in the quiz and send your answers.

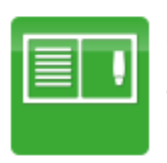

Split Whiteboard A freehand drawing area combined with a scrollable text.

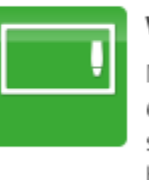

Whiteboard

Make freehand drawings or notes to send and store in your book.

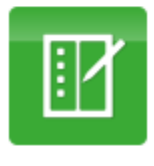

Split Worksheet A worksheet combined with a scrollable text.

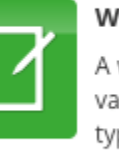

Worksheet

A worksheet with various question types.

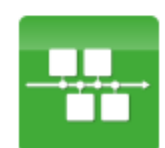

Timeline A timeline exercise for your students.

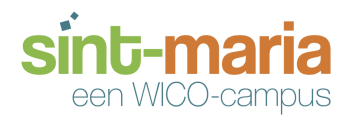

# 2.2. Widgets: spelen

Wil je de leerlingen al spelenderwijs iets leren? Dan kan je aan de slag met deze widgets.

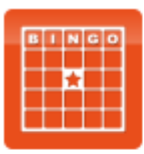

Bingo Card Everyone knows Bingo... just add words.

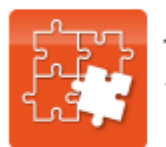

**Jigsaw Puzzle** A classic Jigsaw puzzle

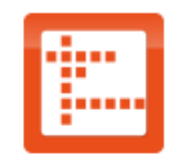

Crossword A crossword puzzle... just add words.

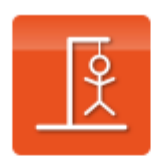

Hangman

The classic hangman game, you provide the list of words.

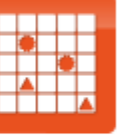

Memory Game A classic pair matching game. Cards can have words, images or math expressions on

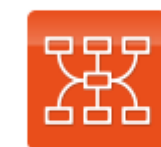

Mind Map

Draw a mind map.

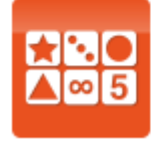

PairMatching Match pairs of cards containing images, text or formula.

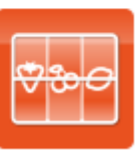

Randomness

them.

Pick random numbers, words or images.

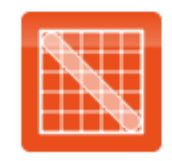

### Word Search

Find the hidden horizontal, vertical or diagonal words.

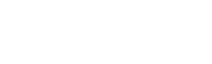

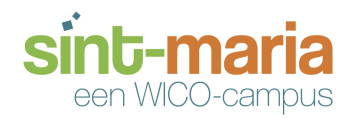

# 2.3. Widgets: afbeeldingen & videos

Widgets die vooral met afbeeldingen en videos te maken hebben.

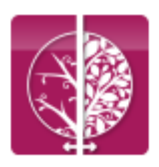

Before/After Compare two pictures.

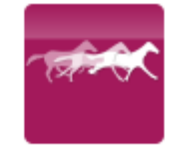

Show a series of related images on a timeline.

Frame Sequence

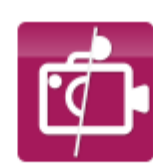

#### Hotspot Image

Video, picture, rich text and webpage popups tied to hotspots on a background image.

Teach kids how to play

the piano & read

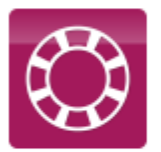

Image Carousel An image slideshow on steroids, with a

Google Maps twist.

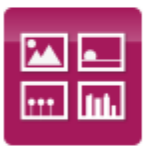

**Random Images** Display random

Display random images from a provided list or a picasa album.

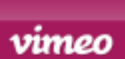

### Vimeo Player

Stream Vimeo videos to your book.

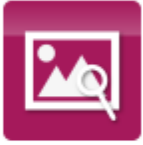

Image Viewer Zoom & pan around a large image

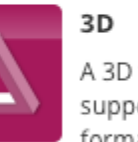

A 3D file viewer, supporting various file formats

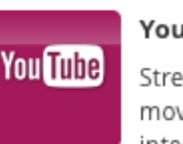

### YouTube Player

Stream HD YouTube movies from the internet, without leaving your book.

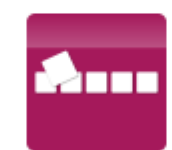

TipTiles

Piano

notes

Picture tiles with descriptions, audio and video.

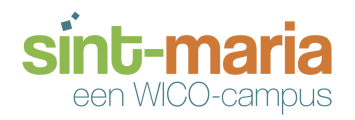

# 2.4. Widgets: wiskunde

Speciaal voor de wiskundigen onder ons...

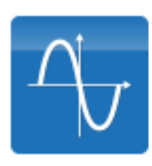

### Active Plot

Change the equation and watch the plot update.

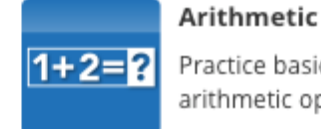

Practice basic arithmetic operations

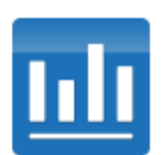

Fill in the table to create the chart.

Chart

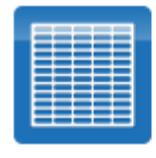

#### Spreadsheet

A spreadsheet with fixed parts, input cells & formula.

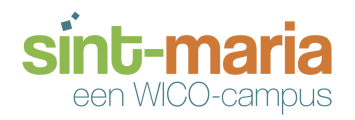

## 2.5. Widgets: ander partij

Deze widgets worden vooral in <u>iBooks</u> gebruikt.

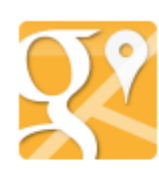

Google Maps An annotated Google Map, with a customizable style.

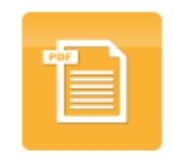

PDF Viewer Embed a PDF inside your book.

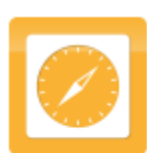

#### Web Embed

Embed a website into your book.

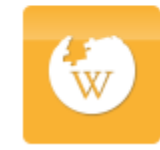

Wikipedia Browser Embed Wikipedia articles in your book.

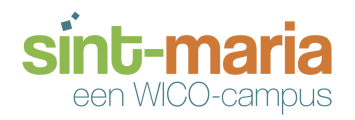

# 2.6. Widgets: diverse

Een enquête afnemen?

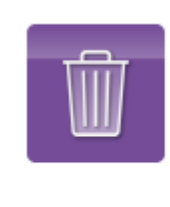

### **Clear Storage**

Clears all student answers stored in the book, e.g. to pass the iPad to a different student.

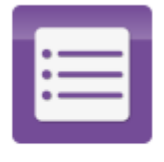

#### Form/Survey

A multi-purpose form, answers emailed or stored on web.

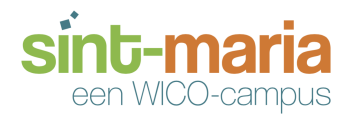

# 3. Quiz- inleiding

Zo, laten we een quiz maken. Hier kan je twee indelingen kiezen: quiz (1) of worksheet (2). Probeer deze beide eens uit. Het kan ook handig zijn om je leerlingen mee te laten beslissen.

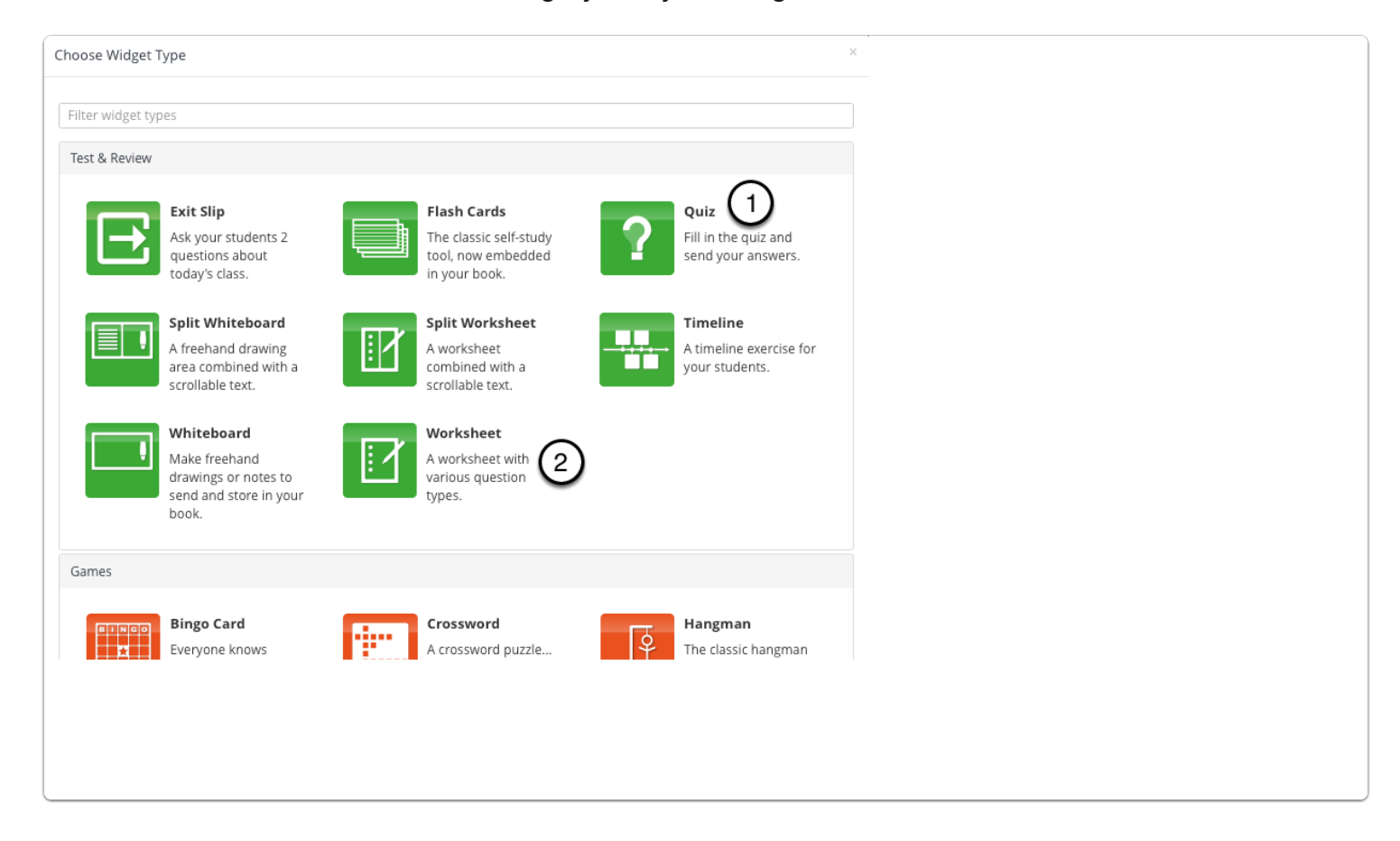

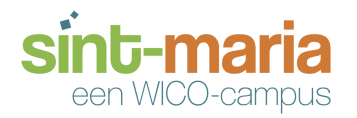

### 3.1. Quiz- vragen (questions)

In dit scherm kan je het volgende doen:

- 1. De naam van je oefening opgeven.
- 2. De oefening bezichtigen.
- 3. Een link die je kan gebruiken om de oefening te delen met collega's of leerlingen.
- 4. De oefening downloaden.
- 5. Terug naar het overzicht van de widgets gaan.
- 6. Deze diverse onderdelen bespreken we in een later stadia.
- 7. Hier staat in welk type oefening je aan het werken bent.
- 8. Een vraag verplaatsen of wissen? Gebruik edit .

| (No name) 🖉 🚺                      |           | Questions          | Preview | Get shareable link | Download Do | ne |
|------------------------------------|-----------|--------------------|---------|--------------------|-------------|----|
| V                                  |           |                    | (2)     | (3)                | (4) (5      | )  |
| Questions                          | QUESTIONS | A data successions |         |                    |             | 5  |
| Title/Reporting                    |           | Add question       |         |                    | C           | 1  |
| General                            |           |                    |         |                    |             |    |
| Localization                       |           |                    |         |                    |             |    |
| Design                             |           |                    |         |                    |             |    |
| How to import from<br>Excel (.csv) |           |                    |         |                    |             |    |
| Quiz 7                             |           |                    |         |                    |             |    |

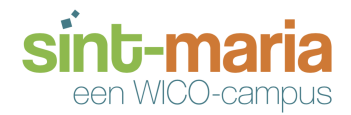

### 3.1.1. Quiz - overzicht vraagtypes

Dit is een overzicht van alle vraagtypes in de **quiz** en **worksheet** widget. Bij elk vraagtype staat een Nederlandse omschrijving.

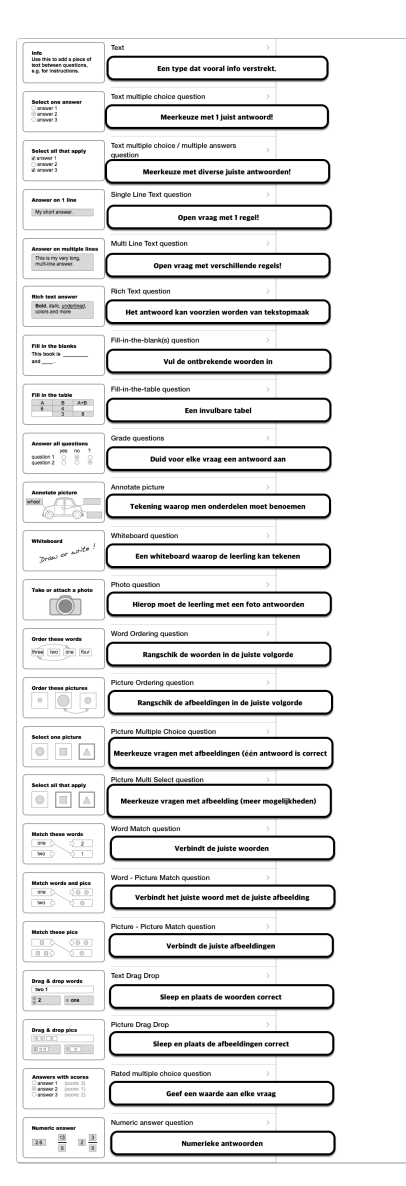

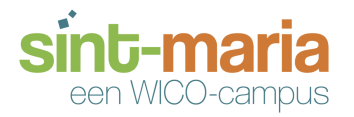

# 3.2. Quiz- titel (title/reporting)

Hier geef je de naam van je quiz op. Tevens kan je aangeven of je leerlingen hun antwoorden dienen door te sturen.

- 1. Het doorsturen van de antwoorden staat automatisch af.
- 2. Als je hier op klikt krijg je de mogelijkheid om op te geven welke gegevens de leerlingen dienen in te geven en/of mogen aanpassen.
- 3. De e-mailopties geven je de mogelijkheid om de punten in de e-mail mee te sturen. Tevens kan je hier de gegevens van je school ingeven. Persoonlijk zou ik dit doen.
- 4. De examen modus staat automatisch af. Indien je deze activeert, krijg je volgende gegevens extra:
  - 1. De tijd die de leerling nodig had om de oefening te maken.
  - 2. De timer die aangeeft hoelang een leerling de oefening kan afleggen. Deze tijd kan je instellen in minuten. Standaard staat er 30 minuten.
  - 3. De oefening zal vergrendeld worden en men kan deze dan enkel nog verzenden.
  - 4. De oefening zal vergrendeld blijven totdat de resultaten succesvol zijn verzonden.

| (No name) 🖋        | Title/Reporting                                                                                                    | Preview | Get shareable link | Download | Done |
|--------------------|----------------------------------------------------------------------------------------------------|---------|--------------------|----------|------|
|                    | Quiz identification                                                                                                    |         |                    | Qui      | z >  |
| Questions          |                                                                                                    |         |                    |          |      |
| Title/Reporting    | Students can send their answers to the teacher for review, grading & feedback.<br>Teachers can choose to receive student work via email, the BookWidgets website, Excel or their LMS. |         |                    |          |      |
| General            | Learn more.                                                                                                    |         |                    |          |      |
| Localization       | Enable submitting of answers                                                                                                    |         |                    |          |      |
| Design             | When enabled, the student can send their answers to the teacher after completion.                                                                                                    |         |                    |          |      |
| How to import from |                                                                                                    |         |                    |          |      |
| Excel (.csv)       | Submission form data 2                                                                                                    |         |                    |          | >    |
| Quiz               | Email options                                                                                                    |         |                    |          | >    |
|                    | Exam mode 4                                                                                                    |         |                    | N        | c >  |
|                    |                                                                                                    |         |                    |          |      |
|                    |                                                                                                    |         |                    |          |      |
|                    |                                                                                                    |         |                    |          |      |
|                    |                                                                                                    |         |                    |          |      |
|                    |                                                                                                    |         |                    |          |      |
|                    |                                                                                                    |         |                    |          |      |
|                    |                                                                                                    |         |                    |          |      |

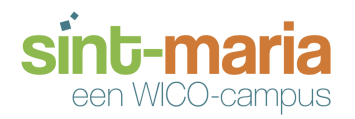

# 3.3. Quiz - algemeen (general)

Hier geef je de instellingen op van je quiz.

| (No name) 🥒        |                              | General | Preview | Get shareable link | Download | Done     |
|--------------------|------------------------------|---------|---------|--------------------|----------|----------|
|                    | Correction options           |         |         |                    |          | >        |
| Questions          | Allow sharing                |         |         |                    | N        | o >      |
| Title/Reporting    | Save & restore answers       |         |         |                    | Ye       | s >      |
| General            | Startup password             |         |         |                    |          |          |
| Localization       |                              |         |         |                    |          |          |
| Design             |                              |         |         |                    | Va       |          |
| How to import from |                              |         |         |                    | Ye       | 5 /      |
| Excel (.csv)       | Question order and numbering |         |         |                    |          | <u> </u> |
|                    | Calculator                   |         |         |                    |          | >        |
| Worksheet          | Store pictures in the cloud  |         |         |                    | N        | 5 >      |
|                    | Number of questions loaded   |         |         |                    | 10       | < 0      |
|                    |                              |         |         |                    |          |          |
|                    |                              |         |         |                    |          |          |
|                    |                              |         |         |                    |          |          |
|                    |                              |         |         |                    |          |          |
|                    |                              |         |         |                    |          |          |
|                    |                              |         |         |                    |          |          |

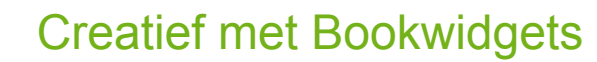

### 3.4. Quiz - taalinstellingen (localisation)

Dit is **de** plaats om de taalinstellingen aan te passen.

nt-maria

een WICO-campus

- 1. Dit is voor de meeste talen van links-naar-rechts.
- 2. De huidige vertaling staat op "default". Dit wil zeggen in het Engels.
- 3. Pas in de tweede kolom alles aan in de taal die je zelf wenst. Ben je tevreden? Klik dan op **default** erboven.
- 4. Kies voor "create new translation" en geef dit een naam.

| (No name) 🖋                        |                                                      | Localization                                                 | Preview  | Get shareable link | Download         | Done                                                                                                    |
|------------------------------------|------------------------------------------------------|--------------------------------------------------------------|----------|--------------------|------------------|----------------------------------------------------------------------------------------------------|
|                                    | Text direction 1                                     | left-to-right                                                |          |                    |                  |                                                                                                    |
| Questions                          | Most languages are written left-to-right             | t (e.g. English), but this widget also supports              |          |                    |                  |                                                                                                    |
| Title/Reporting                    | right-to-left languages (e.g. Hebrew).               |                                                              |          |                    |                  |                                                                                                    |
| General                            | Change the following text strings to adap            | ot buttons and dialogs to your environment, e.g. different l | anguage. |                    |                  |                                                                                                    |
| Localization                       |                                                      | Default                                                      |          |                    |                  | c                                                                                                    |
| Design                             |                                                      | ✓ Default                                                    |          |                    |                  | and the second second s |
| How to import from<br>Excel (.csv) | There have been changes to the saved the list above. | Create new translation                                       |          | he trans           | lation again fro | m                                                                                                    |
|                                    | QUESTION 3                                           | QUESTION                                                     |          |                    |                  |                                                                                                    |
| Worksheet                          | Student Name                                         | Student Name                                                 |          |                    |                  |                                                                                                    |
|                                    | Student Email                                        | Student Email                                                |          |                    |                  |                                                                                                    |
|                                    | Teacher Email                                        | Teacher Email                                                |          |                    |                  |                                                                                                    |
|                                    | Student ID                                           | Student ID                                                   |          |                    |                  |                                                                                                    |
|                                    | Class ID                                             | Class ID                                                     |          |                    |                  |                                                                                                    |
|                                    | Submit                                               | Submit                                                       |          |                    |                  |                                                                                                    |
|                                    | Share                                                | Share                                                        |          |                    |                  |                                                                                                    |

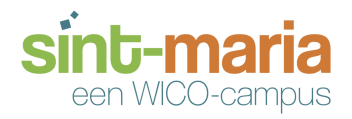

### 3.5. Quiz - ontwerp (design)

Hier kan je een afbeelding opladen die zichtbaar is tijdens het inladen van de oefening (1). Tevens kan je de oriëntatie (2) van je oefening aanpassen. Meestal zal dit horizontaal zijn.

| (No name) 💉                        | Design Preview Get shareable link Download Done                                                                                                    |
|------------------------------------|----------------------------------------------------------------------------------------------------|
| Questions                          | Full design customization of widgets is currently only supported in the Mac OS X and Windows version of BookWidgets. You can only change the cover image,                              |
| Title/Reporting                    | background image, and basic theme settings with this app.                                                                                                    |
| General                            | Optional cover image 1 Choose file                                                                                                    |
| Localization                       | If provided, this image is used as a placeholder to represent your widget when it's not (yet) loaded, e.g. on overview pages or in a book. Make sure its size is at least 1024x768 px. |
| Design                             |                                                                                                    |
| How to import from<br>Excel (.csv) | Honzontal 2                                                                                                    |
| Worksheet                          |                                                                                                    |

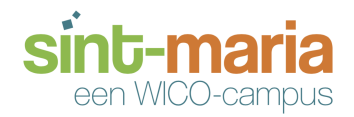

# Copyright

Deze handleiding is gemaakt door <u>Serge Vrancken</u> met de toestemming van <u>Kidimedia</u>, de drijvende motor achter Bookwidgets.

Andere productnamen, logo's merken en handelsmerken die in deze handleiding zijn gebruikt, zijn de eigendom van de respectievelijke merkhouders.

Mocht je deze handleiding willen verspreiden, gelieve rekening te houden met de onderstaande Creative Commons-licentie.

Dit werk is gelicenseerd onder de licentie Creative Commons Naamsvermelding-NietCommercieel 4.0 Internationaal.

Ga naar <u>http://creativecommons.org/licenses/by-nc/4.0/</u> om een kopie van de licentie te kunnen lezen.

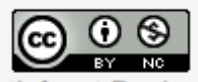

Handleiding Creatief met Bookwidgets van Serge Vrancken is in licentie gegeven volgens een Creative Commons Naamsvermelding-NietCommercieel 4.0 Internationaal-licentie. Gebaseerd op een werk op

http://www.bookwidgets.com.